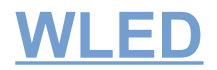

## - Es wird noch ein 5V / 2A USB-Netzteil benötigt -(die meisten USB-Schnell-Lade-Netzteile haben min. 2A)

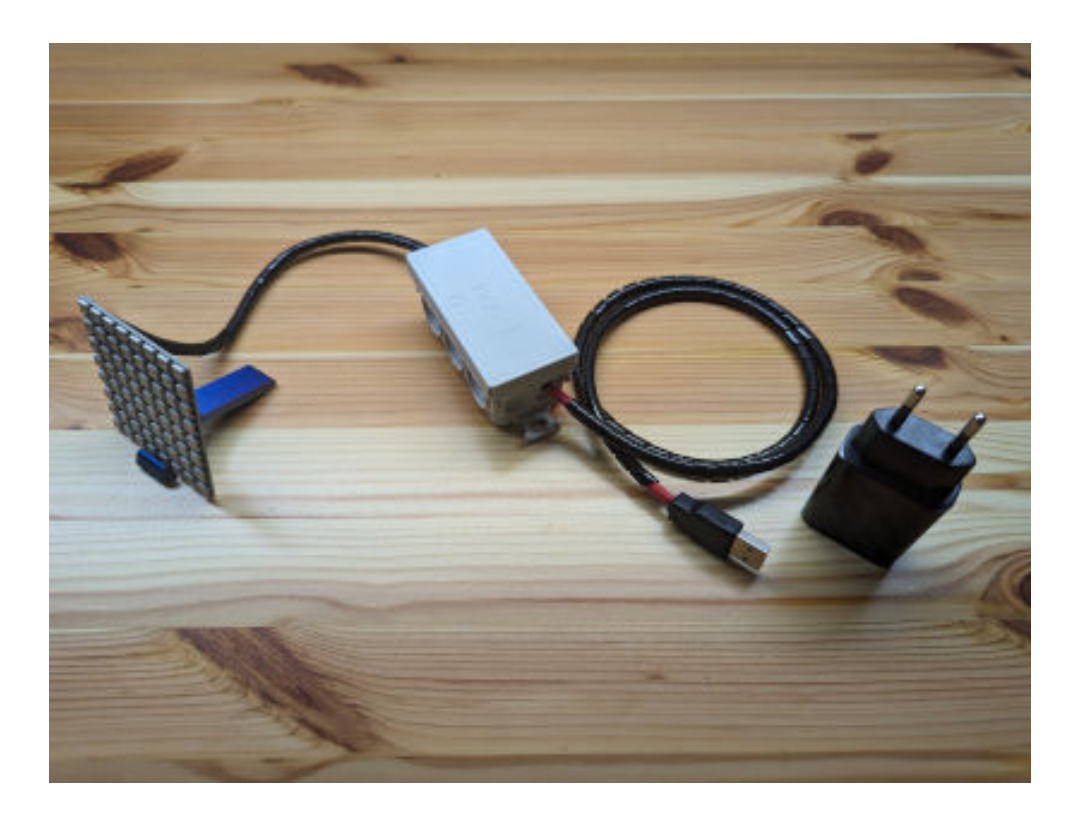

## **Einrichtung**

1. WLED-WLAN-Netzwerk suchen und damit verbinden s.Bsp.: "WLEDxx..." .

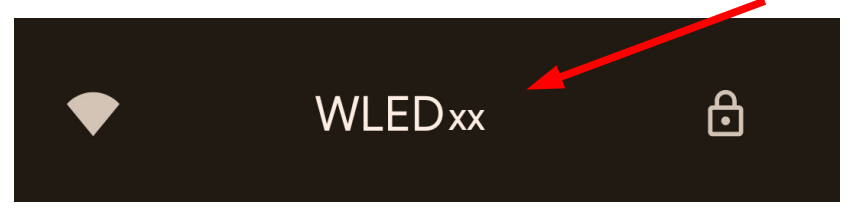

2. Das WLAN-Passwort für "WLEDxx…" eingeben – Passwort: 12345678

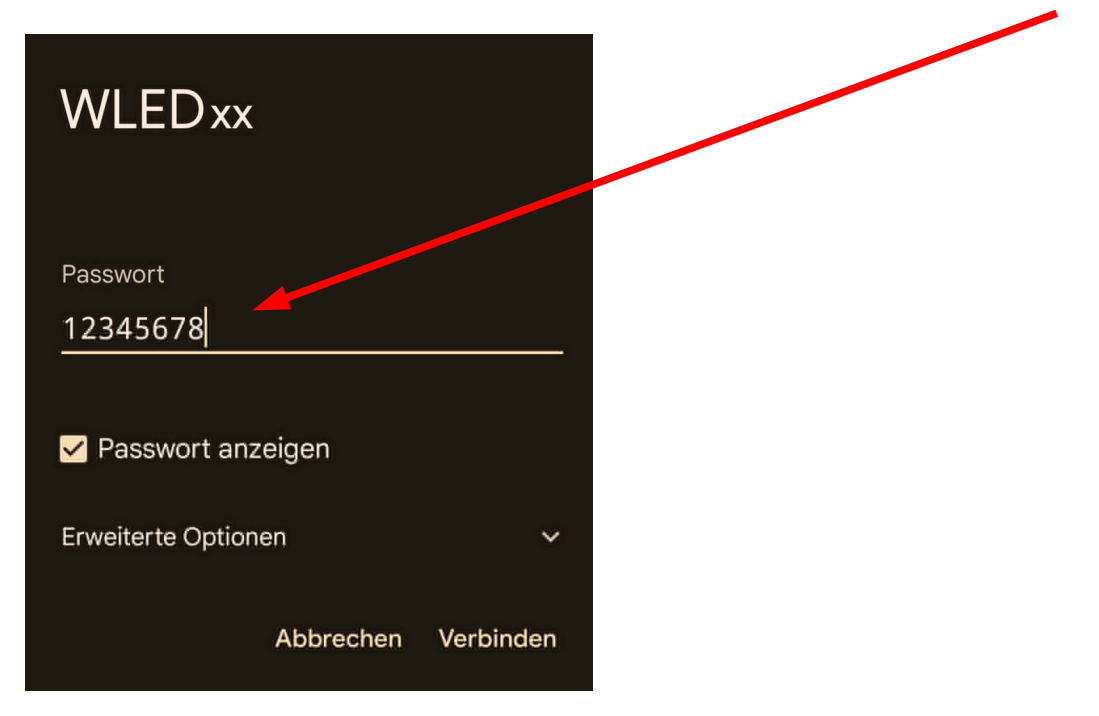

3. WLAN-Verbindung wird hergestellt mit einer *Popup-Nachricht*. Diese *antippen*.

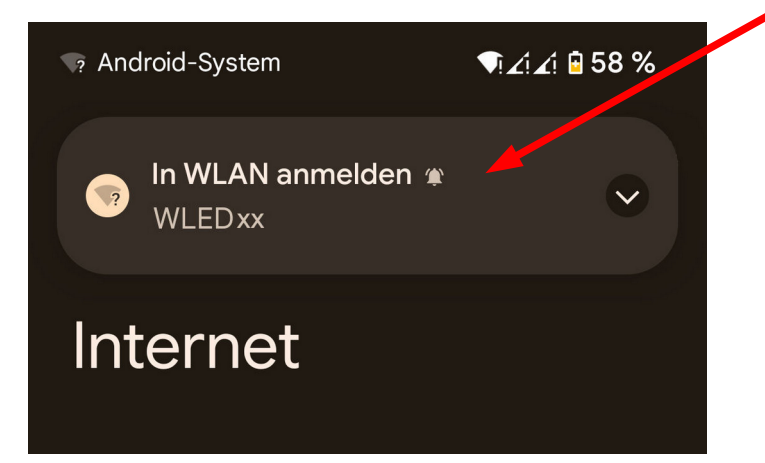

4. WLED-Startseite wird angezeigt – über "Config" die Verbindung zum eigenen WLAN herstellen.

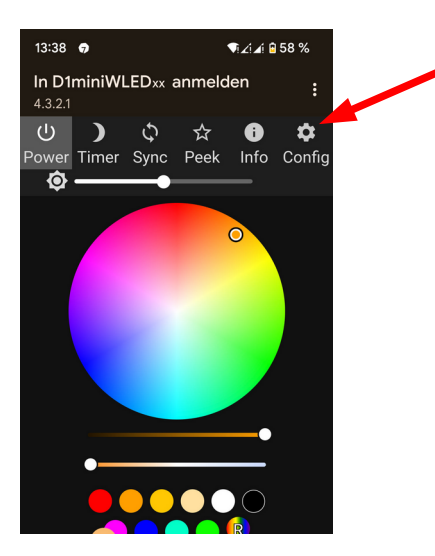

5. Unter "WiFi Setup" können die eigenen WLAN-Zugangsdaten eingegeben werden.

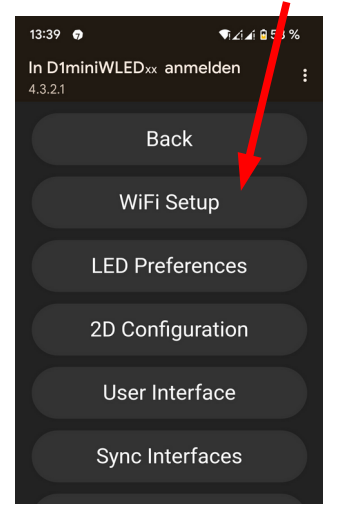

6. Entweder mit "Scan" WLAN-Netzwerk suchen <u>ODER</u> WLAN-Name (SSID) und **Passwort** direkt eir geben. Einstellungen mit "Save & Connect" speichern.

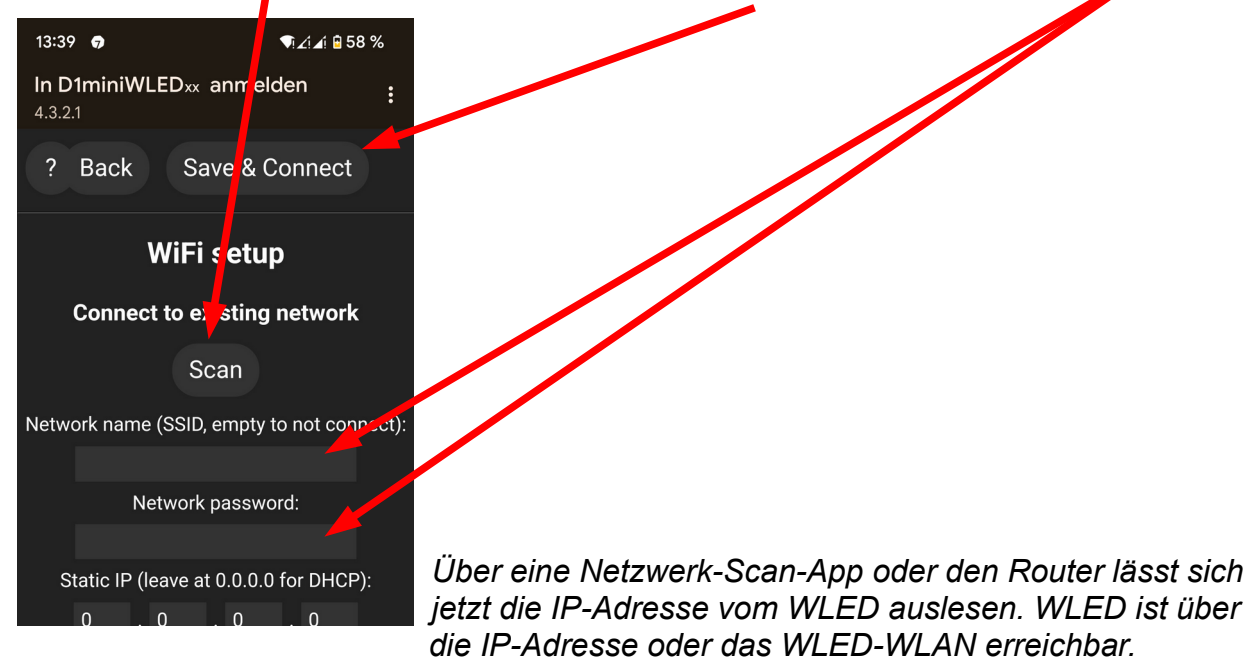

Viel Spaß beim Ausprobieren!

## WLED-Startseite

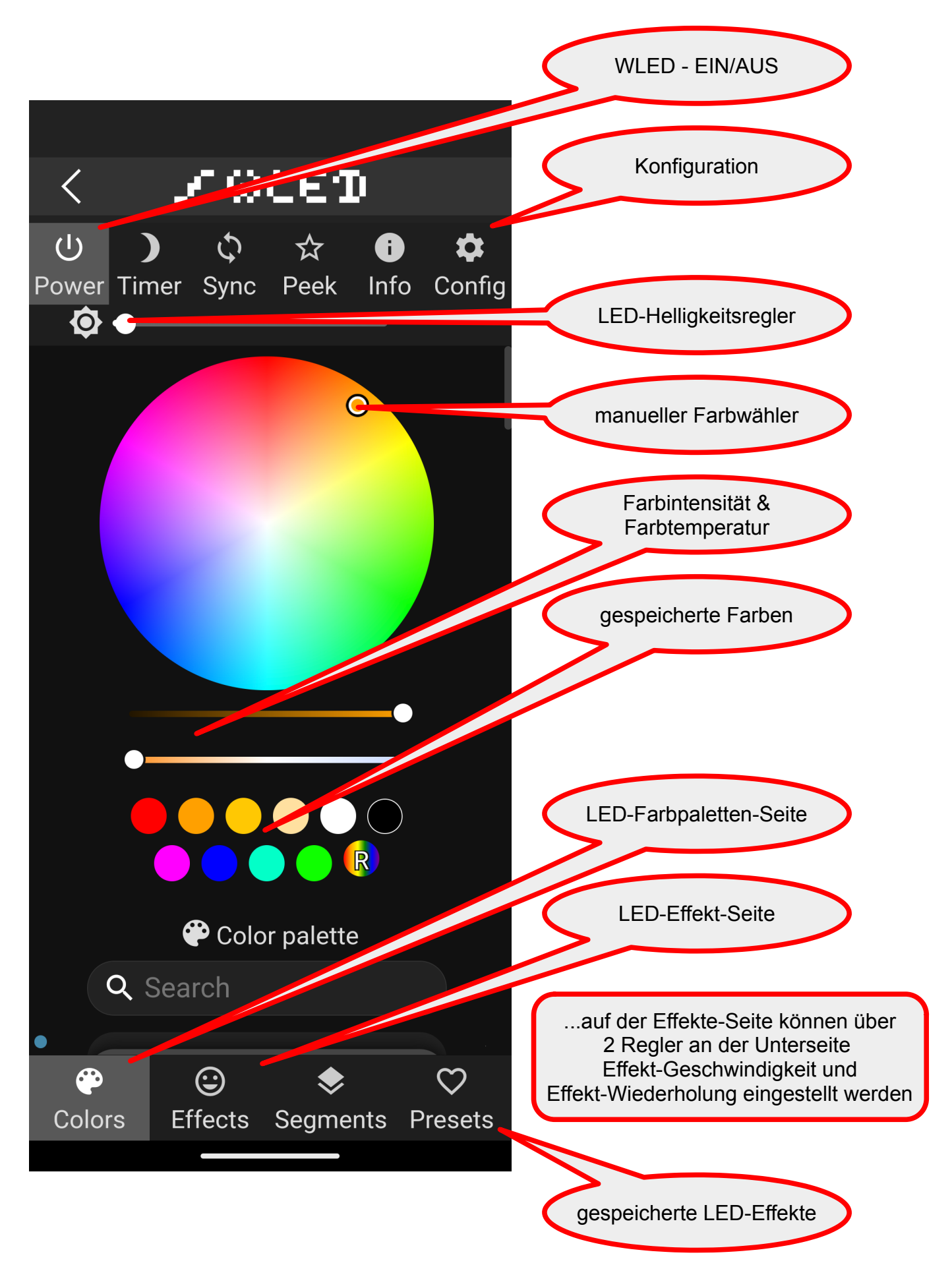